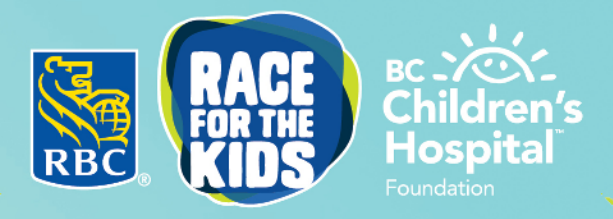

# Small steps make MIGHTY STRAFT

## HOW TO: ADD PARTICIPANTS THROUGH YOUR FUNDRAISING DASHBOARD

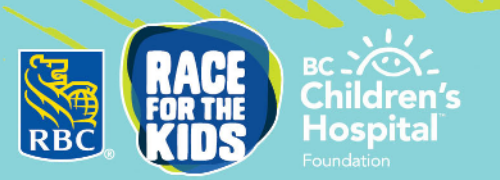

If you have already registered but would like to add an additional runner to your registration or your team, you can do so through your fundraising dashboard!

#### STEP #1

**STEP #2** 

- Login to your fundraising dashboard at the <u>RBC Race for the Kids website</u>
- Click on "My Runners" and then click "Add a Runner"

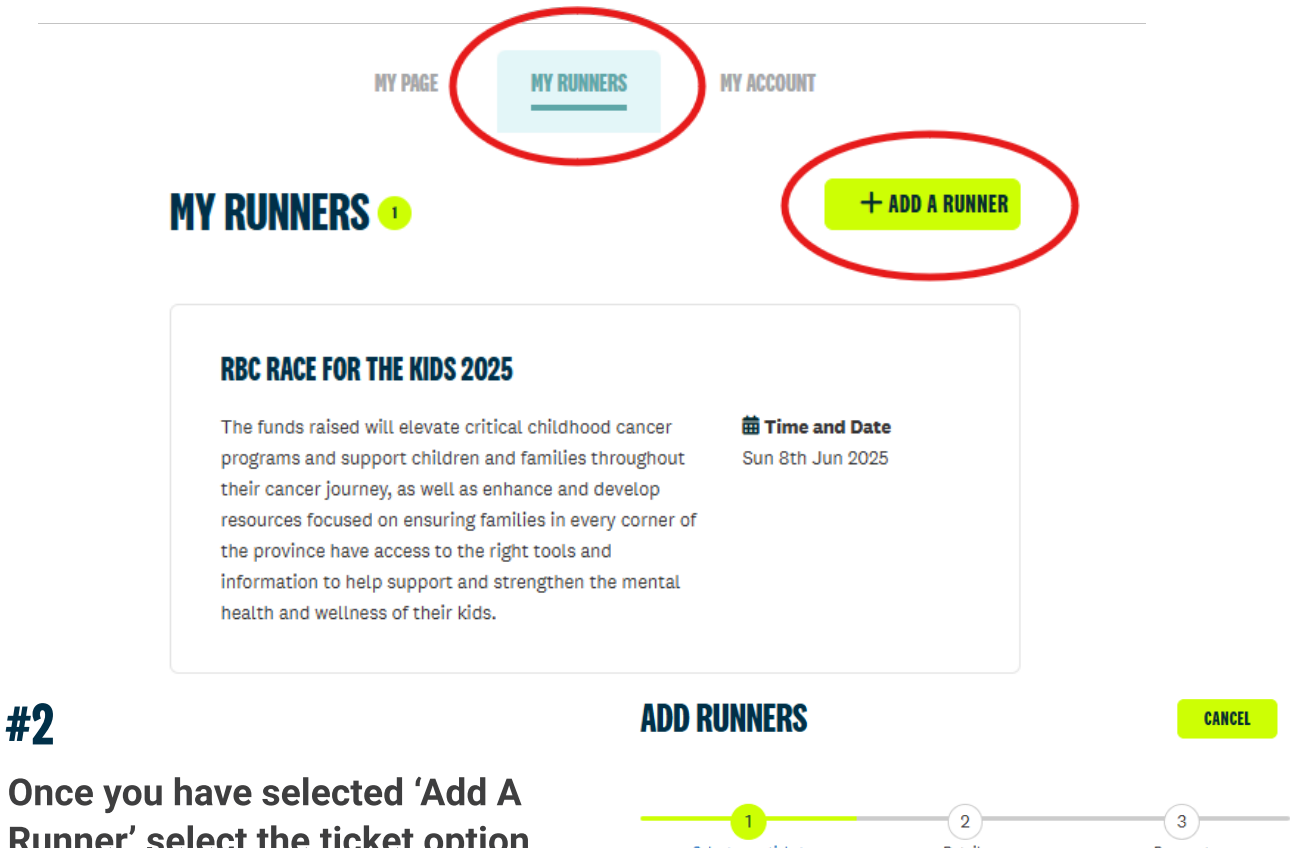

- Runner' select the ticket option from the dropdown menu. Then click next step.
  - Please note that with the \$5 registration for the \$50 fundraiser option each person registered will need to fundraise \$50 on their individual pages, each person's fundraising funnels into the team's total if you are registered as part of a team.

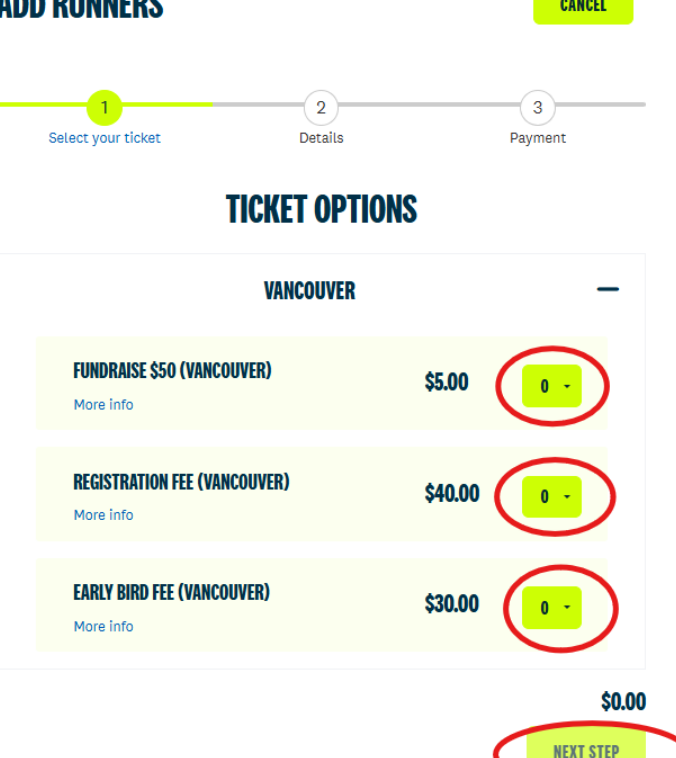

#### STEP #3

- From here you can edit each runner by clicking the edit button. The ticket will expand and you can select 'I wish to manage this account' if you do not select this you will sign up another runner using their own email.
  - The managed account option does not require an email therefore we recommend this option if signing up a child. *Managing the account allows you to edit the fundraising page details of the runner on their behalf.*
  - If you use a new unique email the runner will have to activate their account using the email sent to them once you complete registration.

| MANAGED                                        | PTION                    | NON-MANAGED ACCOUNT OPTION |                                          |             |                                                                                                    |  |
|------------------------------------------------|--------------------------|----------------------------|------------------------------------------|-------------|----------------------------------------------------------------------------------------------------|--|
| Select your ticket                             | 2<br>Details             | 3<br>Payment               | Select your ticket                       | 2<br>Deta   | 3<br>Is Payment                                                                                     |  |
| ENTER YOU                                      | R RUNNER DETA            | ILS                        | ENTER YOUR RUNNER DETAILS                |             |                                                                                                    |  |
| RUNNER 1 - REG                                 | ISTRATION FEE (VANCOUVER | )                          | RUNNER 1 - REGISTRATION FEE (VANCOUVER)  |             |                                                                                                    |  |
| > RUNNER 1                                     |                          | 🖍 Edit                     |                                          |             | <b>₽</b> E                                                                                          |  |
| I wish to manage this account ()               | >                        |                            | <ul> <li>I wish to manage thi</li> </ul> | s account 🕄 |                                                                                                    |  |
| rst Name *                                     | Last Name *              |                            | First Name *                             |             | Last Name *                                                                                         |  |
| hirt Size *                                    | Select Your Run *        |                            | Email Address *                          |             | Shirt Size *<br>The same t-shirt will be used for 2023,<br>2024, and 2025, re-use yours by selectin |  |
| 224, and 2025, re-use yours by select<br>one". | ting 5 KM                | 2 KM                       |                                          |             | "none". None - Save the cost of my t-shirt!                                                         |  |
| None - Save the cost of my t-shirt!            | ~                        |                            | Select Your Run *                        |             |                                                                                                    |  |
|                                                |                          |                            | 5 KM                                     | 2 KM        |                                                                                                    |  |

#### **STEP #4**

- From here, you will proceed to the payment page as seen below. Fill in the payment details and click process payment. Once finalized, and paid, the added managed accounts will be added to your account under "My Runners" (details on how to access managed accounts below).
  - Any additional runners you signed up using a unique email will not appear under "My Runners" as they will have their own account and fundraising page, and will receive an email to the email provided to activate their account.

| SUMMARY                                         |                                       | Edi                                | it ピ  |
|-------------------------------------------------|---------------------------------------|------------------------------------|-------|
| Registration Fee (Vancouver)                    | 1                                     | \$40                               | 0.00  |
| Have a promo code?                              |                                       |                                    |       |
| TOTAL                                           |                                       | \$40                               | .00   |
| Card number                                     | Expiration date                       | Security code                      |       |
| 1234 1234 1234 1234 🗤 🗖 🚺                       | 🖼 📾 🕅 MM / YY                         | CVC                                | 0     |
| Postal code                                     |                                       |                                    |       |
| M5T 1T4                                         |                                       |                                    |       |
| By providing your card information, you allow 6 | British Columbia's Children's Hospit  | tal Foundation to charge your card | l for |
| I'd like to add a little extra to bein con      | <br>ver fees. This will add \$1.30 to | vour payment.                      |       |

### **MANAGED ACCOUNT OPTION**

For managed accounts. You can switch between managed fundraising pages, your own fundraising page, and those you have added by clicking on the top right corner where your name is, then selecting switch accounts.

Here is an example:

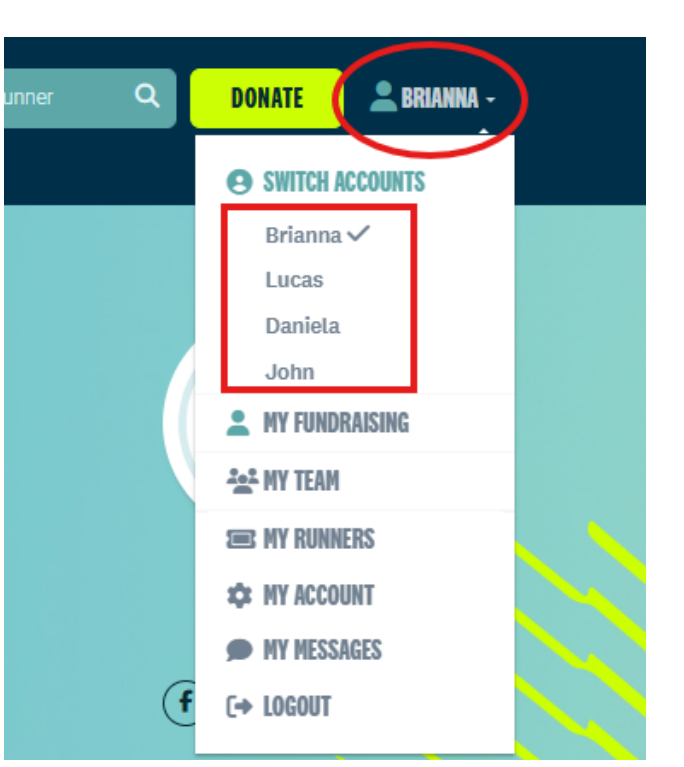

OR you can also switch between and find your managed accounts on your home page, scroll down and under "My Runners" click see more.

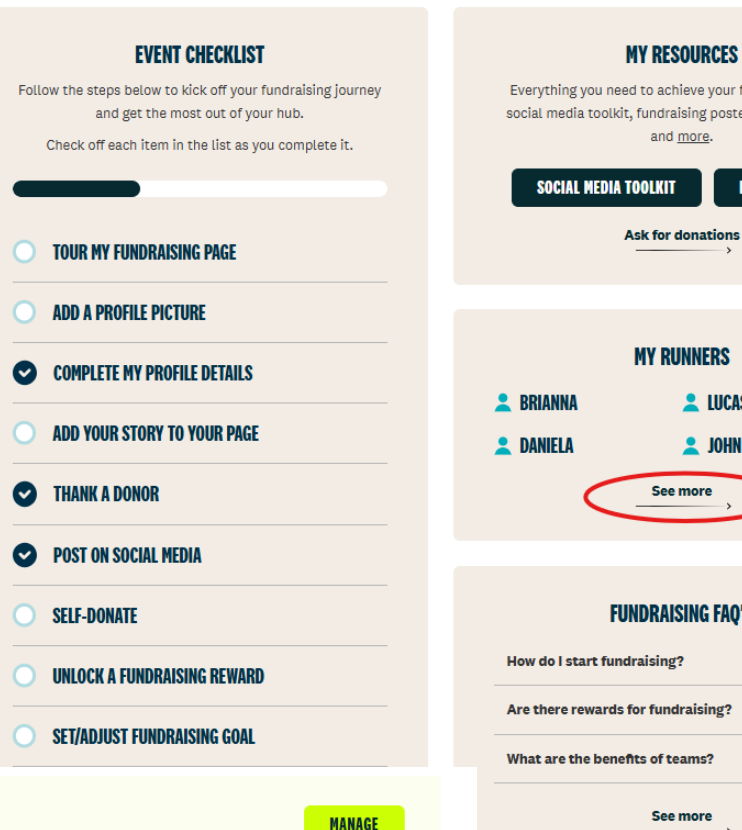

Everything you need to achieve your fundraising goals social media toolkit, fundraising poster, email templates and more.

BC - YOY-Children's

Hospital

SOCIAL MEDIA TOOLKIT PRINT POSTER Ask for donations **MY RUNNERS** 💄 LUCAS 💄 JOHN See more

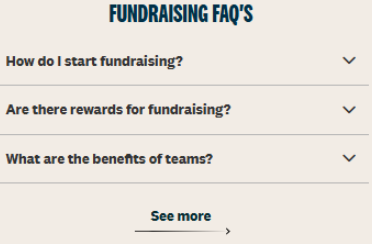

JOHN TESTADD Registration Fee (Vancouver)

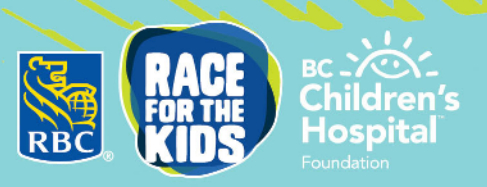

This will open your list of managed accounts, if you click "Manage" you will be taken to the fundraising page of your managed account, and you can make any edits to their page.

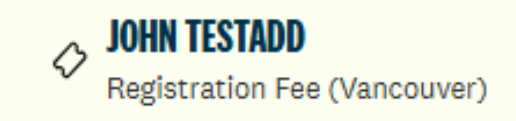

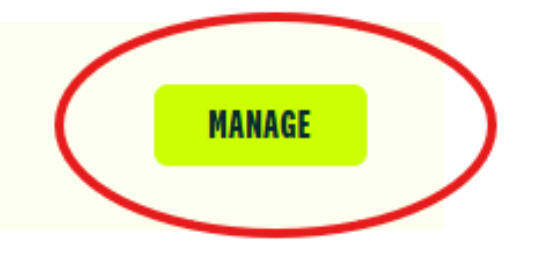

Once on your managed account page, you will notice that you can easily return to your own page through the button on the bottom navigation bar.

|                    |             | Image: Window Stress   Image: Window Stress   Image: Window Stress | DD<br>usin.com.au/fundraisers/John                                 | SO<br>LISSO GAL<br>Update Your Goal<br>(F) (X) (B) (In) |  |  |  |  |  |
|--------------------|-------------|----------------------------------------------------------------------------------------------------|--------------------------------------------------------------------|---------------------------------------------------------|--|--|--|--|--|
|                    |             | NY PAGE                                                                                                    | MY ACCOUNT                                                         | MY PAGE                                                 |  |  |  |  |  |
| MY FUNDRAISING HUB |             |                                                                                                    |                                                                    |                                                         |  |  |  |  |  |
|                    | l've earned | You are currently man<br>GO BACK                                                                                                    | raised \$0<br>aging John's fundraising pag<br>TO OWN PAGE <b>1</b> | l've received                                           |  |  |  |  |  |

If you have any additional questions, please feel free to reach out to race@bcchf.ca and an RBC Race for The Kids team member will be happy to help!